## Jak skonfigurować program Poczta systemu Windows. Konto POP / IMAP

- 1. Uruchom program Poczta
- Jeżeli program Poczta został uruchomiony po raz pierwszy, przejdź do kroku 4. Jeżeli nie, kliknij ikonę zębatki w lewym dolnym rogu programu i wybierz polecenie Konta.

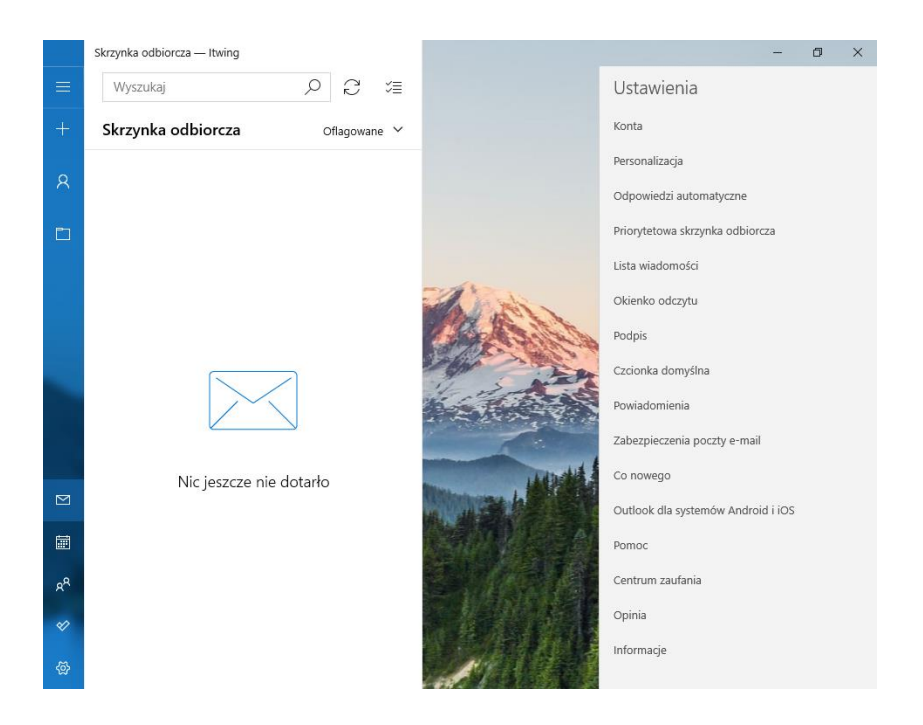

3. W następnym kroku wybierz polecenie Dodaj konto.

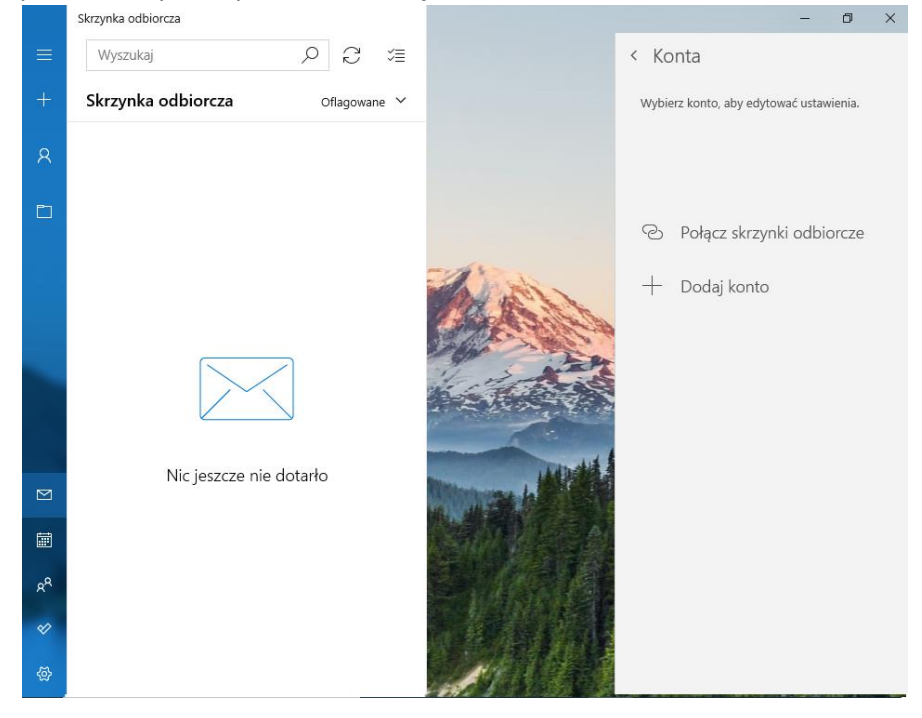

4. Zobaczysz poniższe okno. Wybierz opcje Konfiguracja zaawansowana.

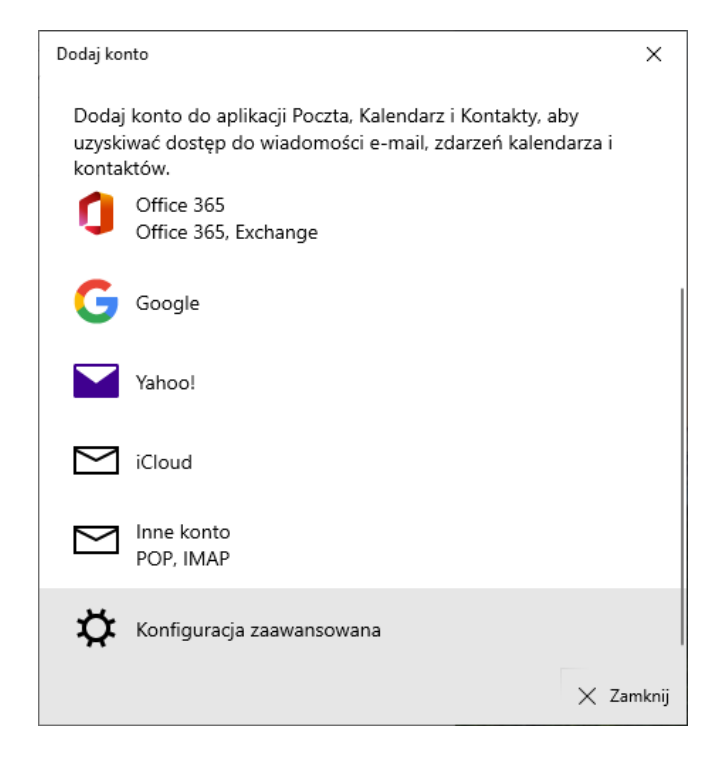

5. W oknie Konfiguracji zaawansowanej wybierz Internetowa poczta e-mail.

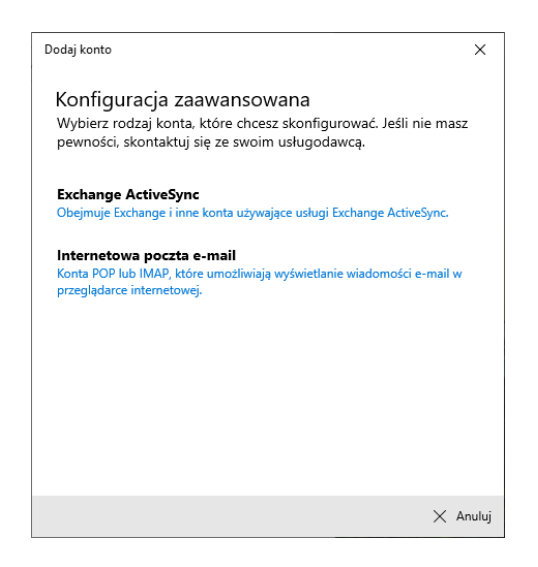

- 6. Wprowadź informacje o koncie i serwerze jak poniżej:
  - a. Adres email: Twój adres e-mail
  - b. Nazwa użytkownika: Twoja nazwa użytkownika z domeną @polsl.pl
  - c. Hasło: Hasło do konta
  - d. Serwer poczty przychodzącej: outlook.office365.com
  - e. Typ konta: POP3 lub IMAP
  - f. Serwer poczty wychodzącej: smtp.office365.com

| Dodaj konto                                          | ×     |  |
|------------------------------------------------------|-------|--|
| Internetowe konto e-mail                             |       |  |
| Adres e-mail                                         |       |  |
| imie.nazwisko@polsl.pl                               |       |  |
| Nazwa użytkownika                                    |       |  |
| inazwisko@polsl.pl                                   |       |  |
| Przykłady: jacekk, jacekk@contoso.com, domena\jacekk | -     |  |
| Hasło                                                |       |  |
| •••••                                                | ן ר   |  |
| Nazwa konta                                          | _     |  |
| Imię Nazwisko                                        |       |  |
| Wysyłaj wiadomości przy użyciu tej nazwy             |       |  |
| Imię Nazwisko                                        |       |  |
| Serwer przychodzącej poczty e-mail                   |       |  |
| outlook.office365.com                                |       |  |
| Typ konta                                            |       |  |
| POP3                                                 | /     |  |
| Serwer wychodzącej poczty e-mail (SMTP)              |       |  |
| smtp.office365.com                                   |       |  |
| √ Zaloguj się X A                                    | nuluj |  |

7. Zostaniesz poinformowany o dodaniu konta. Kliknij na Gotowe.

| Dodaj konto                                                                                                    | ×          |
|----------------------------------------------------------------------------------------------------|------------|
| Gotowe!<br>Twoje konto zostało skonfigurowane<br>imie.nazwisko@polsl.pl                                                                                                    | pomyślnie. |
| Poczta jest jeszcze lepsza<br>dzięki aplikacji Outlook<br>na telefonie<br>Połącz się z dowolnym kontem e-<br>maili uzyskuj dostęp do kalendarzy<br>służbowych oraz osobistych w<br>podróży. Bezplatnie! |            |
|                                                                                                    | 🗸 Gotowe   |

8. Zmienione konto zostanie wyświetlone w głównym oknie programu.

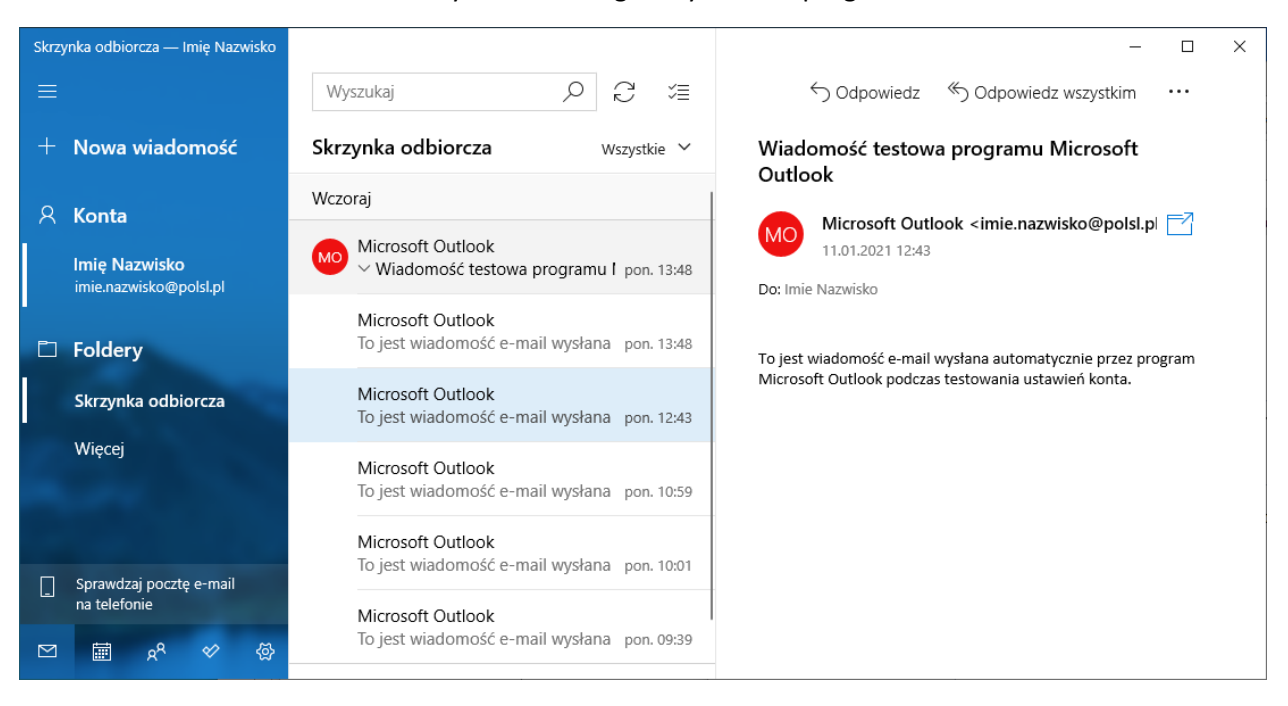